## GUIA RAPIDA NISUTA

Este instructivo lo guiará de manera básica para poder configurar un CPE NISUTA NS-CPE24N y establecer la conexión a la red Wi-Fi.

<u>Tener en cuenta que existen también en el mercado otros modelos de la misma marca:</u> <u>NS-AN14P, NS-WIUCPE310, NS-WIUCPE3 que se conectan a un puerto USB de la computadora</u> (no poseen POE), este tipo de modelo NO es configurable por software, por tratarse de una <u>antena tipo panel.z</u>

## Luego de verificar y configurar el dispositivo de red de área local ó Ethernet y el navegador, se procederá de la siguiente manera:

## Conexión física del CPE

Se debe conectar un extremo del cable UTP a la boca de red que posee la antena y el otro extremo a la boca POE del alimentador. Esta conexión permitirá la transferencia de datos entre los dispositivos conectados y la alimentación eléctrica del CPE.

Se tomará el otro cable de red, el cual conectará el puerto LAN del alimentador de corriente (PoE) y el puerto LAN de la Pc. El alimentador cuenta con un Transformador el cual debe conectarse a la red eléctrica (220v). (el POE original del equipo posee un botón de reset muy conveniente que permite resetar por default el CPE).

Habiendo realizado la conexión física del equipo se deberá corroborar que el mismo se encuentre encendido y presente conectividad con la PC. Esto lo podremos garantizar observando los Led que se encuentran en la parte trasera del equipo, los cuales deberán estar encendidos (Led **Power** y Led **LAN**). En caso de que estos Led no enciendan se deberán verificar la conectividad de los cables con un técnico.

A continuación se muestra un esquema con lo explicado.

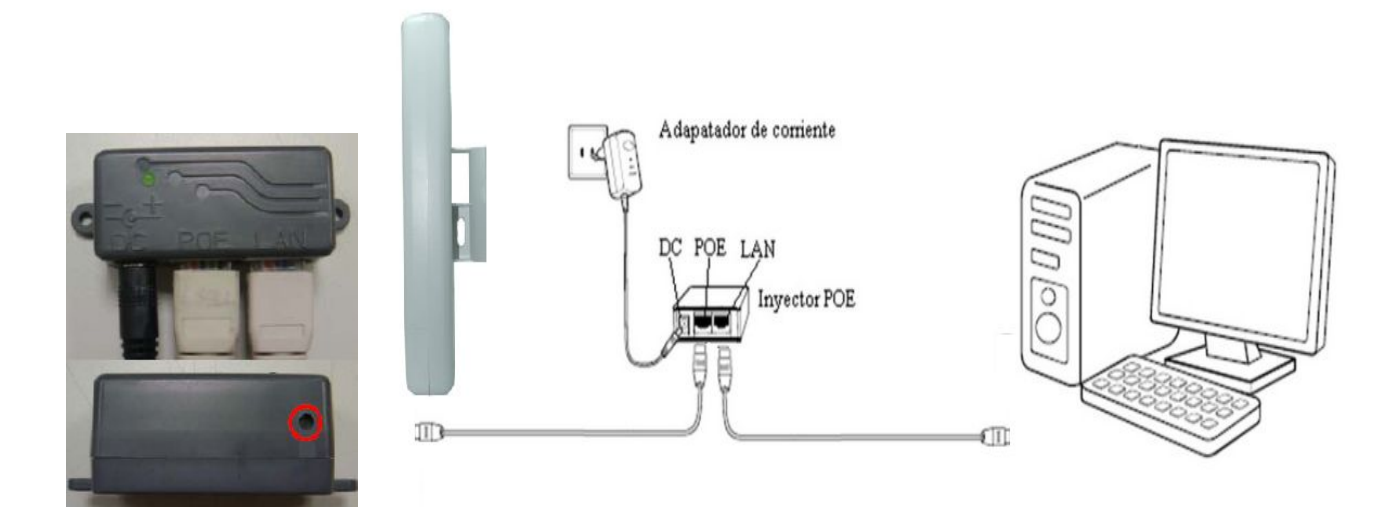

## Configuración de CPE NISUTA

Una vez abierto el navegador, vamos a introducir en la barra de direcciones, la dirección **192.168.1.254** luego presionaremos la tecla Enter ó el botón Ir, una vez presionado dicho botón saldrá un recuadro de logueo en el cual ingresaremos admin.

| ingresar |      |             |                            |
|----------|------|-------------|----------------------------|
| Contras  | eña: |             | (Contraseña inicial: admin |
|          |      | Ok Cancelar |                            |

Una vez dentro del sistema interno del CPE NISUTA, vamos a la opción OPERATION MODE CONFIGURATION y marcamos WIRELESS ISP y presionamos APPLY.

| 😋 🕞 🗢 🙋 http://192.:                                                                                                    | 168.1.254/home.asp                 | - 2                                                                                                    | 3 😽 🗙 📴 Bing                               | ٩            |
|----------------------------------------------------------------------------------------------------|------------------------------------|----------------------------------------------------------------------------------------------------|--------------------------------------------|--------------|
| Archivo Edición Ver Fav                                                                                                    | oritos Herramientas /              | yjuda                                                                                                    |                                            |              |
| WiEi Roardband Pouter                                                                                                    |                                    | A • N •                                                                                                    | 🗿 🚔 💌 Pánina 💌 Seguridad 💌 Herram          | ientas 🗙 👩 🗸 |
| NISUTA                                                                                                    |                                    | 802.11 b/g/n Outdoor Wireless CPE                                                                                                    | and an an an an an an an an an an an an an |              |
| Site Contents Setup Wizard Operation Mode  Solution Operation Mode  Solution Operation Settings  Solution Operation Settings  Solution Operation Operation | Operation M<br>You may configure t | ode Configuration<br>e operation mode suitable for you environment.                                                                                                    |                                            |              |
| B- C Administration                                                                                                    | Bridge:                            | In this mode, all ethernet ports and wireless interface are bridged together and NAT function<br>is disabled. All the WAN related function and firewall are not supported.                                                                                                    |                                            |              |
|                                                                                                    | Gateway:                           | In this mode, the device is supposed to connect to internet via ADSL/Cable Modem. The<br>NAT is enabled and PCs in LAN ports share the same IP to ISP through WAN port. The<br>connection type can be setup in WAN page by using PPPOE, DHCP client, PDTP client ,<br>L2TP client or static IP.                    |                                            |              |
|                                                                                                    | Wireless ISP:                      | In this mode, all ethernet ports are bridged together and the wireless client will connect to<br>ISP access point. The NAT is enabled and PCs in ethernet ports share the same IP to ISP<br>through wireless LAN. You must set the wireless to client mode first and connect to the ISP<br>AP In Site Survey page. |                                            |              |
|                                                                                                    |                                    | Apply Cancel                                                                                                    |                                            |              |
|                                                                                                    |                                    |                                                                                                    |                                            |              |
|                                                                                                    |                                    |                                                                                                    |                                            |              |
| sta                                                                                                    |                                    | S Internet   Modo prote                                                                                                    | gido: activado 🏾 🐇 🗸                       | 110% -       |

Nos dirigimos a la opción WIRELESS SETTINGS del menú que está a la izquierda de la pantalla, ingresamos al submenú SITE SURVEY, donde presionamos el botón que dice SCAN AP y buscamos el

nombre de la antena base a la cual nos queremos conectar, el valor RSSI se expresa en porcentajes, el más alto será el conveniente.

Una vez seleccionada la antena base presionamos NEXT

| ite Contents<br>Setup Wizard<br>Operation Mode<br>Internet Settings<br>Wireless Settings | Sit<br>You | Site Survey You could configure AP Client parameters here. |                   |      |         |                        |              |
|------------------------------------------------------------------------------------------|------------|------------------------------------------------------------|-------------------|------|---------|------------------------|--------------|
| - Basic<br>- Advanced                                                                    |            | S SID                                                      | BSSID             | RSSI | Channel | Authentication         | Wireless Mod |
| Security                                                                                 | 0          | Nisuta                                                     | 00.0a 52 23 ae 90 | 0%   | 1       | WPAPSK/AES             | 11b          |
| WPS                                                                                      | 0          | prueba nisuta                                              | 00.13:33:8f.3c.d7 | 100% | 5       | WPAPSK/AES             | 11b/g        |
| Firewall<br>Administration                                                               | ۲          | wireless                                                   | 02:2e fe:17:2c:17 | 34%  | 6       | NÓNE                   | 11b          |
|                                                                                          | 0          | Pascu                                                      | 00:23 cd f2:8d fc | 24%  | 6       | WEP                    | 11b/g        |
|                                                                                          | 0          | FT38968623                                                 | e0.cb.4e.6d.66.87 | 39%  | 6       | NONE                   | 11b/g        |
|                                                                                          | 0          | HP50FCFD                                                   | 02 25 85 9b d1 96 | 100% | 10      | NONE                   | 116          |
|                                                                                          |            | NS_WIR150NE                                                | c8:3a:35:16:c3:90 | 100% | 11      | WPAPSK/AES             | 11b/g/n      |
|                                                                                          | 0          | Nisuta                                                     | 00:0e:2e:a1:0e:f8 | 0%   | 11      | WPA1PSKWPA2PSK/TKIPAES | 11b          |
|                                                                                          | 0          | default                                                    | 00.02.2a.eb.b0.d1 | 24%  | 11      | WPA2PSK/AES            | 11b/g/n      |

Presionamos APPLY y damos por finalizada la configuración.

| NISUTA                                                                                                    |                                                 | 802.11 b/g/n Outdoor Wireless CPE         |  |  |  |  |
|----------------------------------------------------------------------------------------------------|-------------------------------------------------|-------------------------------------------|--|--|--|--|
| Site Contents  Setup Wizard  Operation Mode  Setup Vizard  Setup Vizard  Setup Vizard  Setup Vizard  Advanced  Site Survey  WPS  For Firewall  Content Vizard  Setup Vizard  Setup Viza | Site Survey<br>You could configure AP Client pa | rameters here.                            |  |  |  |  |
|                                                                                                    | AP Client parameters                            |                                           |  |  |  |  |
|                                                                                                    | SSID                                            | NS_WIR150NE                               |  |  |  |  |
|                                                                                                    | MAC Address(Optional)                           | c8:3a:35:16:c3:90                         |  |  |  |  |
|                                                                                                    | Frequency(Channel)                              | 2462MHz (Channel 11)  Current Channel: 11 |  |  |  |  |
|                                                                                                    | Security Mode                                   | WPAPSK -                                  |  |  |  |  |
|                                                                                                    | Encryption Type                                 | AES -                                     |  |  |  |  |
|                                                                                                    | Pass Phrase                                     | 12345678                                  |  |  |  |  |
|                                                                                                    | LAN Interface Setup                             |                                           |  |  |  |  |
|                                                                                                    | DHCP Type                                       | Server 💌                                  |  |  |  |  |
|                                                                                                    | IP Address                                      | 192.168.1.254                             |  |  |  |  |

Realizado esto ya habremos configurado la antena NISUTA con la red Wi-Fi de nuestro interés.

Por último se debe configurar nuevamente el dispositivo de red de área local ó Ethernet para que la dirección IP sea asignada por la antena base a la cual nos conectamos.